# Configurer la licence Smart sur Expressway

### Table des matières

| Introduction                                                            |
|-------------------------------------------------------------------------|
| Conditions préalables                                                   |
| Exigences                                                               |
| Composants utilisés                                                     |
| Informations générales                                                  |
| Configurer                                                              |
| Modèle Direct                                                           |
| Modèle de déploiement intermédiaire                                     |
| Dépannage                                                               |
| Vérifier                                                                |
| Comment des licences spécifiques s'appliquent-elles à mes Expressways ? |
| Exemple                                                                 |
| Types de licences Smart                                                 |
| Utilisation de licence                                                  |

### Introduction

Ce document décrit comment configurer Smart Licensing sur Cisco Expressway.

### Conditions préalables

#### Exigences

Cisco vous recommande de prendre connaissance des rubriques suivantes :

- Accès à Cisco Smart Software Manager (CSSM)
- Compte Smart (SA)
- Compte virtuel (VA)

#### Composants utilisés

Les informations contenues dans ce document sont basées sur les versions de matériel et de logiciel suivantes :

• Cisco Expressway versions 12.6 et ultérieures.

The information in this document was created from the devices in a specific lab environment. All of the devices used in this document started with a cleared (default) configuration. Si votre réseau

est en ligne, assurez-vous de bien comprendre l'incidence possible des commandes.

### Informations générales

Cisco Smart Software Licensing est une nouvelle façon d'envisager les licences. Elle simplifie l'utilisation des licences dans toute l'entreprise et facilite l'achat, le déploiement, le suivi et le renouvellement des logiciels Cisco. Elle offre une visibilité sur la propriété et la consommation des licences via une interface utilisateur unique et simple.

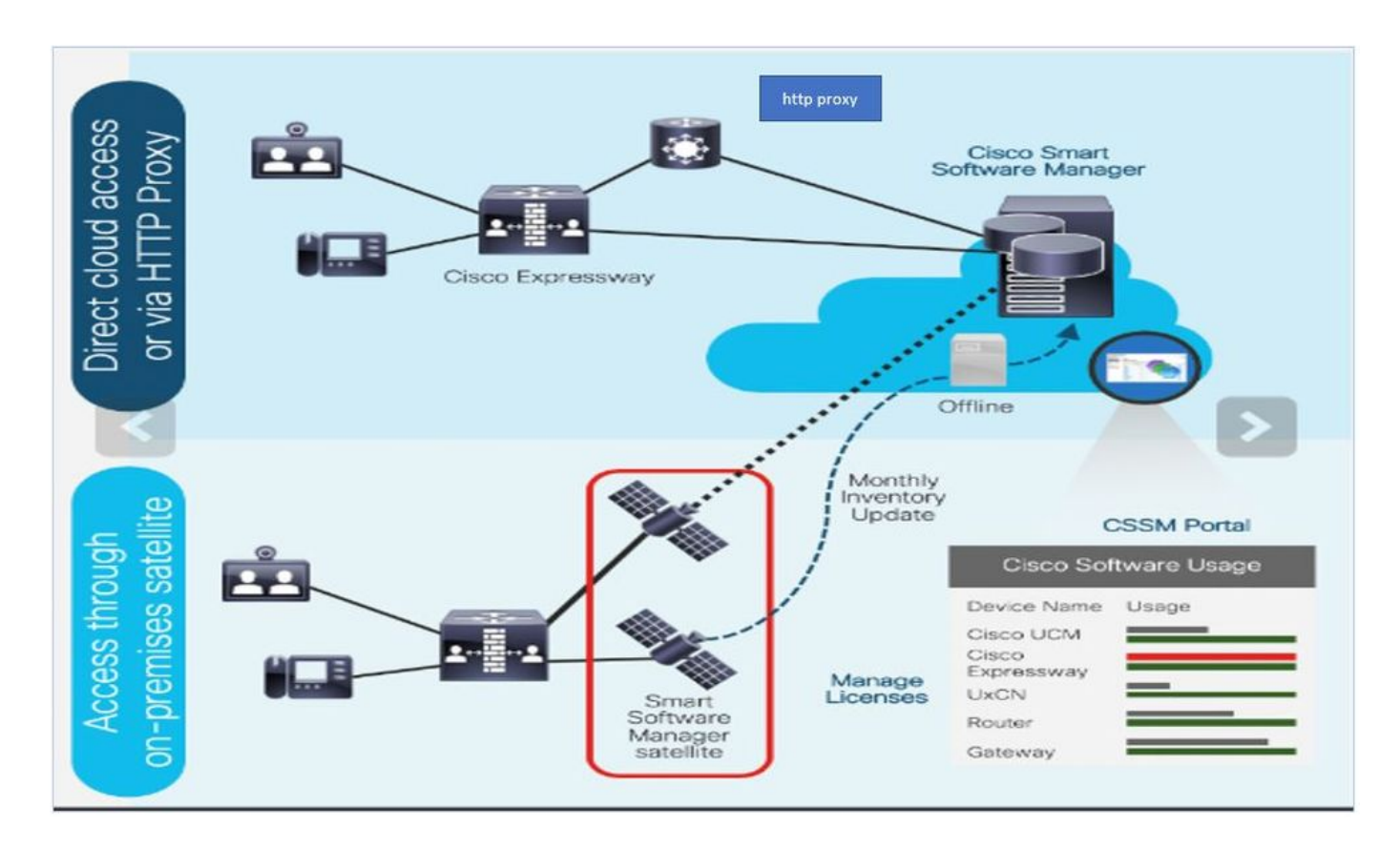

Vous passez une commande sur Cisco Commerce et la commande est associée au compte Smart. Ces informations sont renseignées dans Smart Software Manager, qui se trouve sur Cisco.com. Vous avez maintenant une vue complète de ce que vous avez commandé et acheté.

Le produit pour lequel Smart Licensing est activé (via l'interface de ligne de commande ou l'interface utilisateur graphique) est enregistré auprès de CSSM, qui lui signale la consommation de licences. Il existe deux modèles pour signaler l'utilisation :

Modèle direct : utilisez ce modèle dans vos environnements où les périphériques peuvent communiquer directement avec Internet ou se connecter à Internet via un proxy HTTPS. La communication vers Cisco.com s'effectue via HTTPS. Par conséquent, tout le trafic est chiffré lors du transport. Si le trafic est envoyé via un proxy HTTPS, toutes les communications entre les périphériques et Cisco.com sont acheminées via un emplacement centralisé si des politiques d'inspection ou de sécurité supplémentaires doivent être appliquées.

Mediated Deployment Model : utilisez ce modèle dans les réseaux où les périphériques ne disposent d'aucune forme de connexion à Internet et ne peuvent donc pas accéder à Cisco.com. Ce modèle de déploiement nécessite l'installation d'une machine virtuelle satellite CSSM dans vos locaux, qui sont alors accessibles par tous les hôtes internes. Le satellite sur site peut être déployé dans un mode connecté qui se synchronise avec CSSM sur Cisco.com tous les mois, toutes les semaines, ou peut être déployé dans une configuration totalement déconnectée qui nécessite des chargements et des téléchargements de fichiers manuels pour maintenir le satellite synchronisé. Il est recommandé de synchroniser au moins tous les 30 jours.

## Configurer

Étape 1. Accédez à Maintenance> onglet Smart licensing.

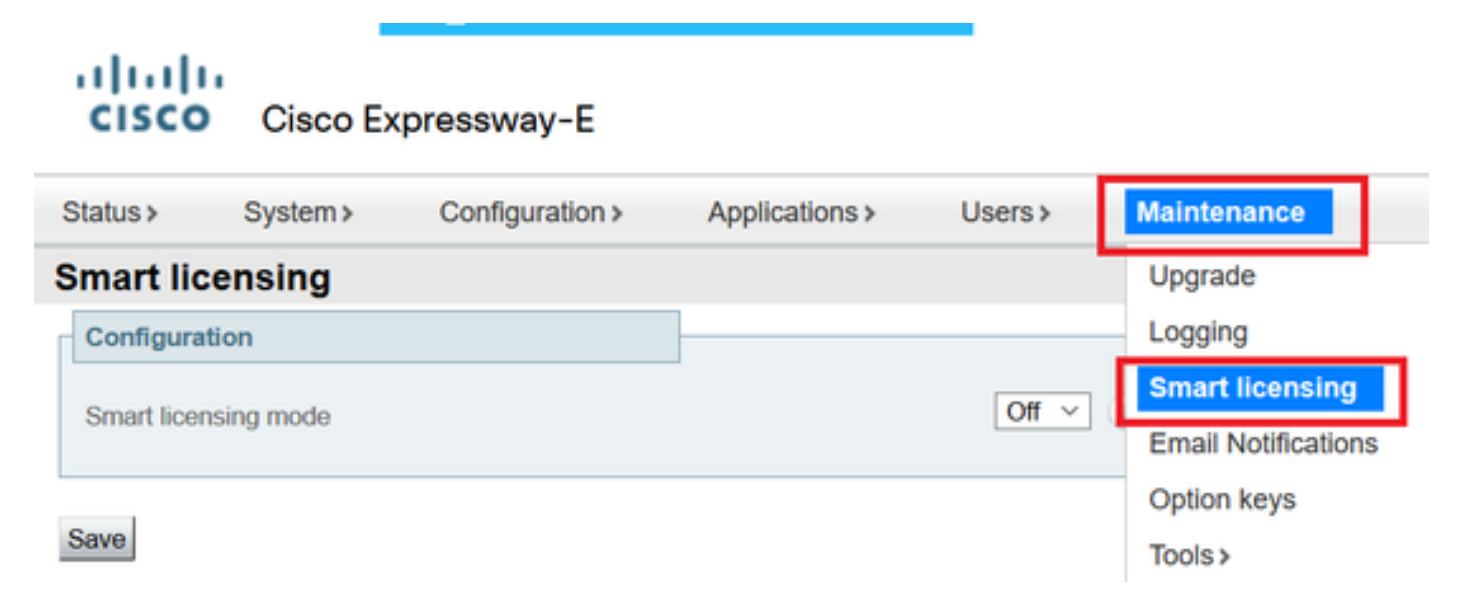

Étape 2. Activez Les Licences Smart. Cliquez sur Save.

| Status >   | System >   | Configuration > | Applications > | Users > | Maintenance > |
|------------|------------|-----------------|----------------|---------|---------------|
| Smart lic  | ensing     |                 |                |         |               |
| Configura  | tion       |                 |                |         |               |
| Smart lice | nsing mode |                 |                | Off ∨   | (t)           |
| Save       |            |                 |                |         |               |

Attention : la licence Smart est exclusive et ne peut pas fonctionner simultanément avec le mode de licence de clé d'autorisation de produit (PAK). Si vous devez basculer entre la licence Smart et la clé PAK, vous devez réinitialiser le périphérique en usine.

| Confirm                                                                                         |   |
|-------------------------------------------------------------------------------------------------|---|
| Turning off Smart licensing requires factory or system reset, continue to turn ON if you are OK |   |
| OK Cancel                                                                                       | • |

Remarque : il est toujours recommandé d'effectuer une sauvegarde de la configuration afin d'éviter tout scénario de perte de configuration partielle ou complète.

Remarque : aucune option de fonction n'est représentée sous l'onglet Aperçu.

| cisco         | Cisco Ex         | pressway-C        |                        |                         |               |
|---------------|------------------|-------------------|------------------------|-------------------------|---------------|
| Status        | System >         | Configuration >   | Applications >         | Users >                 | Maintenance > |
| Overview      | 1                |                   |                        |                         |               |
| System mod    | le               |                   |                        |                         |               |
| Selected mod  | des              | Ge                | neric - Do you want to | o <u>Run service se</u> | atup?         |
| System info   | rmation          |                   |                        | _                       |               |
| System name   | Ð                |                   |                        |                         |               |
| Up time       |                  | 1 h               | our 22 minutes 47 se   | conds                   |               |
| Software vers | sion             | X1.               | 2.6                    |                         |               |
| IPv4 address  |                  | 11.               | 105.121.175            |                         |               |
| Smart licensi | ng               |                   |                        |                         |               |
| Resource us   | sage (last updat | ed: 12:20:49 UTC) |                        |                         |               |
|               |                  |                   |                        |                         |               |
| Registered ca | alls             | Current video     |                        | 0                       |               |
|               |                  | Current audio (S  | SIP)                   | 0                       |               |
|               |                  | Peak video        |                        | 0                       |               |
|               |                  | Peak audio (SIF   | ?)                     | 0                       |               |
|               |                  |                   |                        |                         |               |
| Rich media s  | ession calls     | Current video     |                        | 0                       |               |
|               |                  | Current audio (   | SIP)                   | 0                       |               |
|               |                  | Peak video        |                        | 0                       |               |
|               |                  | Peak audio (SIF   | 2)                     | 0                       |               |

Vérifiez que Device affiche Unregistered to CSSM ou Satellite.

| Licensing status                |                             |
|---------------------------------|-----------------------------|
| Registration status             | × <u>Unregistered</u>       |
| License authorization status    | ✓ <u>No Licenses In Use</u> |
| Smart account                   |                             |
| Virtual account                 |                             |
| Export-controlled functionality | Not allowed                 |

Étape 3. Sélectionnez les paramètres de transport dans la page de gestion des licences, conformément à votre modèle de déploiement Smart Licensing.

- Direct : se connecte directement au cloud.
- Satellite : solution sur site qui communique directement avec CSSM.
- Proxy : Proxy HTTPS.

| Configuration                                          |                                                          |
|--------------------------------------------------------|----------------------------------------------------------|
| Smart licensing mode                                   | On 🗸 (i)                                                 |
| Transport                                              |                                                          |
| Transport settings<br>URL                              | Direct<br>Direct<br>Cisco Smart Software Manager On-Prem |
| Do not share my hostname or IP address with Cisco Save |                                                          |

#### Modèle Direct

Save

Pour Modèle direct, choisissez Direct et Enregistrer. Vérifiez. Ne partagez pas mon nom d'hôte ou mon adresse IP avec Cisco si votre stratégie de sécurité ne vous permet pas de partager des informations dans le cloud.

| Transport                                         |                           |
|---------------------------------------------------|---------------------------|
| Transport settings                                | Direct 🗸 👔                |
| URL                                               | https://smartreceiver.cis |
| Do not share my hostname or IP address with Cisco |                           |
|                                                   |                           |

Étape 4. Créez un jeton sur CSSM.

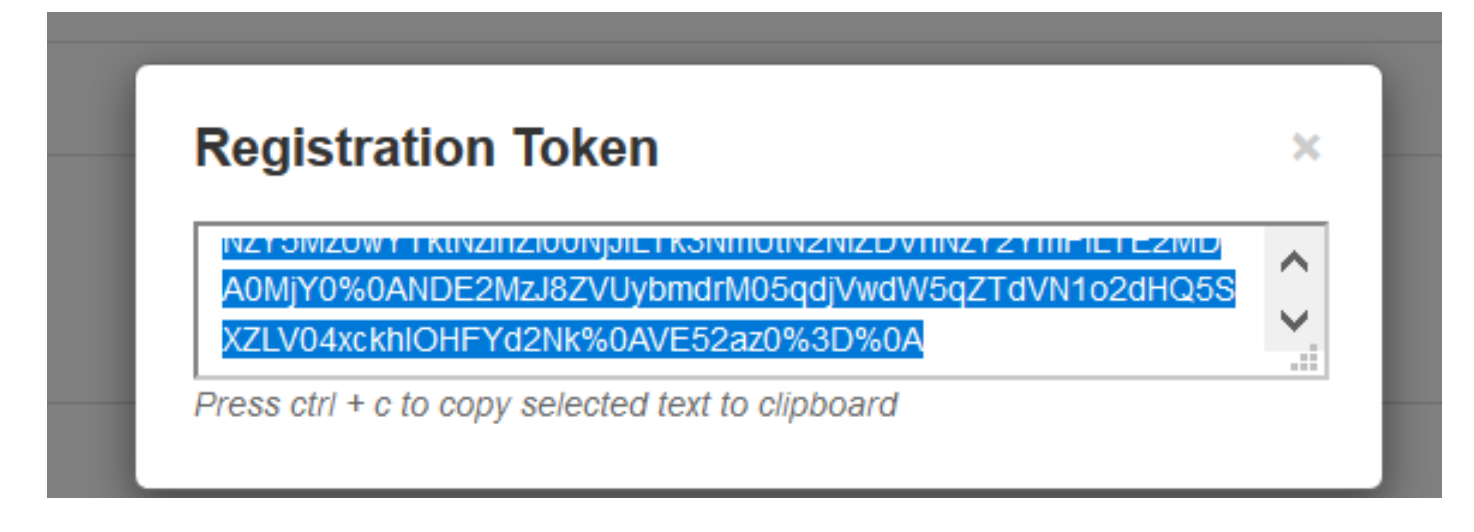

Étape 5. Collez le jeton et cliquez sur Register.

| egistration                         |                                                                                                    |
|-------------------------------------|----------------------------------------------------------------------------------------------------|
| Product Instance Registration token | NzY5MzUwYTktNzihZi00NjJILTk3NmUtN2NIZDVhNzY2YmFiLTE2MDA0MjY<br>0%0ANDE2MzJ8ZVUybmdrM05qdjVwdW5qZTdVN1o2dHQ5SXZLV04xxkhl<br>OHFYd2Nk%0AVE52az0%3D%0Aj |
|                                     |                                                                                                    |

Remarque : assurez-vous que Cisco Expressway dispose d'une connexion ouverte vers le cloud, comme indiqué dans l'image suivante.

| Smart Licensing<br>requests<br>originating from<br>Expressway-E | Expressway-<br>E | Ephemeral<br>(30000-<br>35999) | TLS | https://smartreceiver.cisco.com/licservice/license | 443 |
|-----------------------------------------------------------------|------------------|--------------------------------|-----|----------------------------------------------------|-----|
|-----------------------------------------------------------------|------------------|--------------------------------|-----|----------------------------------------------------|-----|

Vérifiez si l'instance est correctement enregistrée.

| Licensing status             |                     |
|------------------------------|---------------------|
| Registration status          | ✓ <u>Registered</u> |
| License authorization status | ✓ <u>Authorized</u> |

Modèle de déploiement intermédiaire

Étape 1. Sélectionnez Cisco Smart Software Manager On-Prem et Enregistrer.

| Transport                                         |                                                |
|---------------------------------------------------|------------------------------------------------|
| Transport settings                                | Direct                                         |
| URL                                               | Direct<br>Cisco Smart Software Manager On-Prem |
| Do not share my hostname or IP address with Cisco | Proxy server                                   |

Étape 2. Mettez à jour l'URL onprem de CSSM. Entrez l'URL correcte.

| Cisco Smart Software Manager On-Prem 🗸 🧃 |
|------------------------------------------|
|                                          |
| ★ https://petelive/SmartTransport (i)    |
|                                          |
|                                          |

Étape 3. Accédez au module CSSM sur site et générez un jeton.

| Registration Token                                                                        |
|-------------------------------------------------------------------------------------------|
| NZYONZOWYTKUNZIUZIOUNJJIETKONIHOUNZNIZDVHNZYZYHIFIETEZNID                                 |
| A0MjY0%0ANDE2MzJ8ZVUybmdrM05qdjVwdW5qZTdVN1o2dHQ5S<br>XZLV04xckblOHEXd2Nk%0AVE52az0%3D%0A |

Étape 4. Collez le jeton sur. Cliquez sur Register.

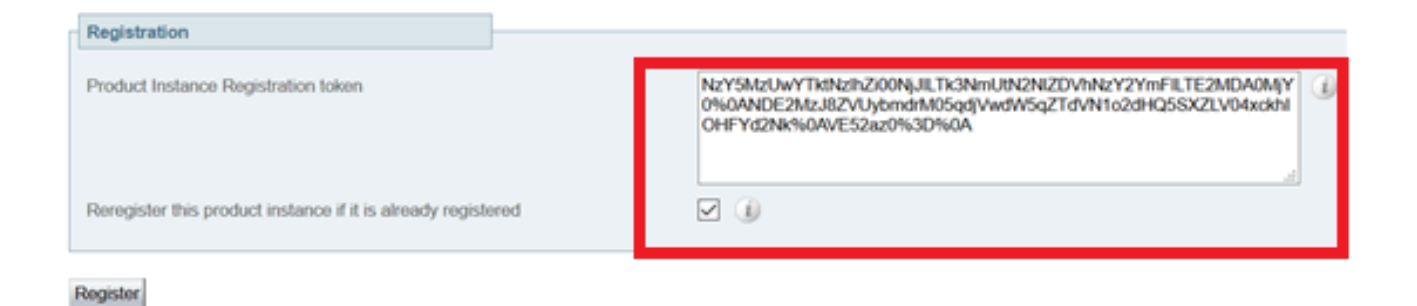

L'instance est en cours d'enregistrement.

| Licensing status                |                        |
|---------------------------------|------------------------|
| Registration status             | × Register In Progress |
| License authorization status    | ✓ No Licenses In Use   |
| Smart account                   |                        |
| Virtual account                 |                        |
| Export-controlled functionality | Not allowed            |
|                                 |                        |

#### Status affiche registered.

| Licensing status             |                     |
|------------------------------|---------------------|
| Registration status          | ✓ <u>Registered</u> |
| License authorization status | ✓ <u>Authorized</u> |

### Dépannage

Remarque : si l'option de licence Smart n'est pas présente, c'est en raison de l'ancienne version de VCS sur 12.6.

| cisco                  | Cisco Te        | lePresence Vid    | ao Communicat           | ion Server C      | control             |
|------------------------|-----------------|-------------------|-------------------------|-------------------|---------------------|
| Status >               | System >        | Configuration >   | Applications >          | Users >           | Maintenance         |
| Overview               | ,               |                   |                         |                   | Upgrade             |
| System mod             | e               |                   |                         |                   | Logging             |
| Selected mod           | des             | G                 | eneric - Do you want to | o Run service set | Email Notifications |
| System infor           | mation          |                   |                         |                   | Option keys         |
| System name<br>Up time | 1               | 6                 | minutes 16 seconds      |                   | Tools >             |
| Software vers          | sion            | X                 | 12.6                    |                   | Security >          |
| IPv4 address           |                 | 1                 | 2                       |                   | Backup and restore  |
| Options                |                 | 0                 | Non Traversal Calls, 0  | Traversal Calls,  | Diagnostics >       |
| Resource us            | age (last updat | ed: 07:34:20 UTC) |                         |                   | Maintenance mode    |
| Non-Insurent           | calle           | Current           |                         | 0                 | Language            |
| THAT'S ON UTSIDE       | Loana           | Peak              |                         | 0                 | Serviceability>     |
|                        |                 | Since last resta  | rt                      | 0                 | Restart options     |

### Vérifier

Vous pouvez vérifier l'état de la licence Smart avec la commande xstatus // license sur CLI.

Smart Licensing is ENABLED

Registration: Status: REGISTERED Smart Account: petelive.cisco.com Virtual Account: Default Export-Controlled Functionality: ALLOWED Initial Registration: SUCCEEDED on Jun 10 2020 07:57:22 UTC Last Renewal Attempt: None Next Renewal Attempt: Jul 11 2020 09:08:38 UTC Registration Expires: Sep 11 2020 11:31:12 UTC

License Authorization: Status: AUTHORIZED on Jun 10 2020 08:02:32 UTC Last Communication Attempt: SUCCEEDED on Jun 10 2020 08:02:32 UTC Next Communication Attempt: Jul 10 2020 08:02:31 UTC Communication Deadline: Sep 08 2020 07:33:04 UTC Data Privacy: Sending Hostname: yes Callhome hostname privacy: DISABLED Smart Licensing hostname privacy: DISABLED Version privacy: DISABLED

Transport: Type: Smart URL: https://petelive/SmartTransport Proxy: Not Configured

## Comment des licences spécifiques s'appliquent-elles à mes Expressways ?

Toutes les licences sont regroupées. Chaque noeud extrait uniquement les licences nécessaires. Vous n'attribuez pas de licences à un noeud spécifique.

Si vous disposez, par exemple, de dix licences UC Manager Enhanced Plus, vous pouvez enregistrer 10 terminaux.

Que faire si vous avez 4 Expressways enregistrés sur votre compte de licence Smart virtuelle ?

Quel que soit le noeud vers lequel vous pointez le premier point d'extrémité, ce noeud autorise l'enregistrement. Cet Expressway se connecte au cloud avec le jeton enregistré à partir de votre compte virtuel et signale qu'une licence UC Manager Enhanced Plus est utilisée. Sur le portail CSSM de votre compte virtuel, vous pouvez désormais voir que vous disposez de neuf licences UC Manager Enhanced Plus. Si vous enregistrez un autre terminal sur un noeud Expressway différent qui est enregistré sur le même compte de licence virtuelle, il utilise le même processus et signale qu'une licence UC Manager Enhanced Plus est utilisée. Revenez au portail CSSM. Vous pouvez voir que vous disposez de huit licences UC Manager Enhanced Plus.

#### Exemple

Dans cet exemple, vous pouvez voir qu'il y a dix licences UC Manager Enhanced Plus dans le compte virtuel :

| rtual<br><sub>Gener</sub> | Account:<br>ral Licenses Product Instances     | Event Log    |                  |                     |              |                |        | (12) Minor Hi                   | de Alerts       |
|---------------------------|------------------------------------------------|--------------|------------------|---------------------|--------------|----------------|--------|---------------------------------|-----------------|
| Av                        | vailable Actions + Manage I                    | License Tags | License Reserva  | ation               | Show License | e Transactions |        | By Name By<br>Search by License | / Tag<br>Q      |
|                           |                                                |              |                  |                     |              |                |        | Advanced                        | Search 🗸        |
|                           | License                                        | Billing      | Available to Use | In Use              | Substitution | Balance        | Alerts | Actio                           | ns              |
| ۲                         | Active Call Bridge Node                        | Prepaid      | 3                | 3<br>(3 Reserved)   | -            | 0              |        | Action                          | 1S <del>•</del> |
| ۲                         | Cisco Expressway Rich Media Session<br>License | Prepaid      | 10               | 0                   | -            | +10            |        | Action                          | 15 🕶            |
| ۲                         | CMS Customization                              | Prepaid      | 2                | 1<br>(1 Reserved)   |              | +1             |        | Action                          | 15 🕶            |
| ۲                         | CMS Recording & Streaming                      | Prepaid      | 2                | 2<br>(2 Reserved)   | -            | 0              |        | Action                          | 1S 🕶            |
| ۲                         | Personal Multiparty                            | Prepaid      | 10               | 10<br>(10 Reserved) |              | 0              |        | Action                          | 15 🕶            |
| ۲                         | Shared Multiparty                              | Prepaid      | 10               | 10<br>(10 Reserved) | -            | 0              |        | Action                          | 15 🕶            |
| ۲                         | UC Manager CUWL License                        | Prepaid      | 10               | 0                   |              | +10            |        | Action                          | 15 🕶            |
| ۲                         | UC Manager Enhanced Plus License               | Prepaid      | 10               | 0                   |              | +10            |        | Action                          | is 🕶            |
|                           |                                                |              |                  |                     |              |                |        | Showing All                     | 8 Records       |

Sur cet Expressway, il n'y a aucune licence Smart sous Expressway > Maintenance > Smart Licenses : License Usage used.

| ← → C ▲ Not secure   https://10.0.18/smartlicensing                                                             |                                    |           | 🖻 🖈 🔲 🎓 🖬 🧔 Update 🚦                        |
|----------------------------------------------------------------------------------------------------|------------------------------------|-----------|---------------------------------------------|
| CISCO Cisco Expressway-C                                                                                        |                                    |           | This system has 4 alarm                     |
| Status> System> Configuration> Applications> Users> Maintenance>                                                |                                    |           | 🛓 🕲 Helo. 😔 Lossed                          |
| Smart licensing                                                                                                 |                                    |           | You are here: Maintenance * Smart licensing |
|                                                                                                    |                                    |           |                                             |
| Transport                                                                                                    |                                    |           |                                             |
| Transport settings                                                                                              | Direct V                           |           |                                             |
| URL                                                                                                    | https://smartreceiver.cisco.co     |           |                                             |
| Do not share my hostname or IP address with Cisco                                                               |                                    |           |                                             |
| Save                                                                                                    |                                    |           |                                             |
|                                                                                                    |                                    |           |                                             |
| Action                                                                                                    |                                    |           |                                             |
| Additional operations                                                                                           | Please select v                    |           |                                             |
| Save                                                                                                    |                                    |           |                                             |
| Registration                                                                                                    |                                    |           |                                             |
| Projut Instance Registration Inken                                                                              |                                    |           |                                             |
|                                                                                                    |                                    |           |                                             |
|                                                                                                    |                                    |           |                                             |
|                                                                                                    |                                    |           |                                             |
| Reregister                                                                                                    |                                    |           |                                             |
| Licensino atatua                                                                                                |                                    |           |                                             |
| Registration status                                                                                             | ✓ Besistered                       |           |                                             |
| License authorization status                                                                                    | <ul> <li>Authorized</li> </ul>     |           |                                             |
| Smart account                                                                                                   | InternalTestDemoAccount8 cisco.com |           |                                             |
| Virtual account                                                                                                 | Matt Limbrick                      |           |                                             |
| License usage (last updated: 05:12:36 EDT)                                                                      |                                    | Parties - | Percelution                                 |
| License type                                                                                                    | urrent usage                       | Status    | Description                                 |
|                                                                                                    |                                    |           |                                             |
| The second second second second second second second second second second second second second second second se |                                    |           |                                             |
| uppate usage details                                                                                            |                                    |           |                                             |

Une fois que vous avez enregistré un terminal sur un Expressway enregistré sur votre compte virtuel, vous devez remarquer que le nombre de licences UC Manager Enhanced Plus a diminué à neuf et que la licence UC Manager Enhanced affiche désormais une licence En cours d'utilisation.

#### Virtual Account:

| Gene | ral Licenses Product Instances                 | Event Log   |                                                     |                     |                 |                                                     |        |                              |                    |
|------|------------------------------------------------|-------------|-----------------------------------------------------|---------------------|-----------------|-----------------------------------------------------|--------|------------------------------|--------------------|
| A    | vailable Actions - Manage L                    | icense Tags | License Reserva                                     | tion                | Show License    | e Transactions                                      |        | By Name<br>Search by License | By Tag             |
|      |                                                |             |                                                     |                     |                 |                                                     |        | Advanc                       | ed Search 🗸        |
|      | License                                        | Billing     | Available to Use                                    | In Use              | Substitution    | Balance                                             | Alerts | Ac                           | tions              |
| ۲    | Active Call Bridge Node                        | Prepaid     | 3                                                   | 3<br>(3 Reserved)   | -               | 0                                                   |        | Act                          | lions 🗸            |
| ۲    | Cisco Expressway Rich Media Session<br>License | Prepaid     | 10                                                  | 0                   |                 | +10                                                 |        | Act                          | lions 🗸            |
| ۲    | CMS Customization                              | Prepaid     | 2                                                   | 1<br>(1 Reserved)   |                 | +1                                                  |        | Act                          | lions 🗸            |
| ۲    | CMS Recording & Streaming                      | Prepaid     | 2                                                   | 2<br>(2 Reserved)   | -               | 0                                                   |        | Act                          | lions 🗸            |
| ۲    | Personal Multiparty                            | Prepaid     | 10                                                  | 10<br>(10 Reserved) |                 | 0                                                   |        | Act                          | lions 🗸            |
| ۲    | Shared Multiparty                              | Prepaid     | 10                                                  | 10<br>(10 Reserved) |                 | 0                                                   |        | Act                          | lions <del>-</del> |
| ۲    | UC Manager CUWL License                        | Prepaid     | 10                                                  | 0                   |                 | +10                                                 |        | Act                          | lions 🗸            |
| Θ    | UC Manager Enhanced License                    | Prepaid     | 0                                                   | 1                   | From Higher: +1 | 0                                                   |        | Act                          | lions 🗸            |
| Θ    | UC Manager Enhanced Plus License               | Prepaid     | 10                                                  | 0                   | To Lower: -1    | +9                                                  |        | Act                          | lions 🗸            |
|      | Source: Manual Entry<br>Subscription Id: N/A   |             | Sku:<br>UC_Manager_Enha<br>nse_14<br>Family:<br>UCL | nced_Plus_Lice      | Quantity:<br>10 | Start Date:<br>2021-Dec-1<br>Expires:<br>2022-Dec-1 | 7<br>2 |                              |                    |

Vous pouvez vérifier que l'Expressway enregistré sur ce compte virtuel a un terminal enregistré sous Expressway > Status > Registrations > By alias.

| CISCO Cisco Expressway-C |  |  |  |  |  |  |  |  |  |
|--------------------------|--|--|--|--|--|--|--|--|--|
|                          |  |  |  |  |  |  |  |  |  |
|                          |  |  |  |  |  |  |  |  |  |
| Records: 1               |  |  |  |  |  |  |  |  |  |
| type                     |  |  |  |  |  |  |  |  |  |
| Systems                  |  |  |  |  |  |  |  |  |  |
| by:                      |  |  |  |  |  |  |  |  |  |

Vous pouvez ensuite naviguer vers Expressway > Maintenance > Smart Licensing et confirmer que le terminal enregistré utilise une licence UC Manager Enhanced.

12 Minor Hide Alerts

| ← → C ▲ Not secure   https://10.0.0.18/smartlicensing                  |                                 |                                       |            |                             |
|------------------------------------------------------------------------|---------------------------------|---------------------------------------|------------|-----------------------------|
| CISCO Cisco Expressway-C                                               |                                 |                                       |            |                             |
| Status > System > Configuration > Applications > Users > Maintenance : |                                 |                                       |            |                             |
| Smart licensing                                                        |                                 |                                       |            |                             |
|                                                                        |                                 |                                       |            |                             |
|                                                                        |                                 |                                       |            |                             |
| Transport                                                              |                                 |                                       |            |                             |
| Transport settings                                                     | Direct                          | v ()                                  |            |                             |
| URL                                                                    | https://smartreceiver.cisco.co/ |                                       |            |                             |
| Do not share my hostname or ID address with Cisco                      | <b>— @</b>                      |                                       |            |                             |
| Do not anare my maaname of in address multicisco                       |                                 |                                       |            |                             |
| Save                                                                   |                                 |                                       |            |                             |
|                                                                        |                                 |                                       |            |                             |
| Action                                                                 |                                 |                                       |            |                             |
|                                                                        | Diagon select M                 |                                       |            |                             |
| Additional operations                                                  | Piease selevi                   |                                       |            |                             |
| Paul                                                                   |                                 |                                       |            |                             |
| Save                                                                   |                                 |                                       |            |                             |
| Registration                                                           |                                 |                                       |            |                             |
|                                                                        |                                 |                                       |            |                             |
| Product Instance Registration token                                    |                                 |                                       |            |                             |
|                                                                        |                                 |                                       |            |                             |
|                                                                        |                                 |                                       |            |                             |
|                                                                        |                                 |                                       |            |                             |
| Reregister                                                             |                                 |                                       |            |                             |
|                                                                        |                                 |                                       |            |                             |
| Licensing status                                                       |                                 |                                       |            |                             |
| Registration status                                                    |                                 | ✓ Registered                          |            |                             |
| License authorization status                                           |                                 | <ul> <li>Authorized</li> </ul>        |            |                             |
| Smart account                                                          |                                 | Internal lesturemoAccount8.clisco.com |            |                             |
| Vitual account                                                         |                                 | Matt Limpick                          |            |                             |
| License unage (astroposition octorio/ EDT)                             | Current usage                   |                                       | Statue     | Description                 |
| UCM Enhanced                                                           | 1                               |                                       | AUTHORIZED | UC Manager Enhanced License |
| a a m <sup>a</sup> munutaa                                             |                                 |                                       |            | Company and the second      |
|                                                                        |                                 |                                       |            |                             |
| Update usage details                                                   |                                 |                                       |            |                             |

Si vous annulez l'enregistrement de ce terminal de l'Expressway enregistré sur votre compte virtuel, le nombre est ramené à dix licences C Manager Enhanced Plus et l'entrée Expressway sous Expressway > Maintenance > Smart Licenses : License Usage disparaît.

Remarque : il peut s'écouler quelques minutes avant que votre compte virtuel et l'Expressway reflètent la consommation de la licence. La consommation de licences n'est pas constamment mise à jour, car elle générerait une tonne de messages réseau. L'utilisation de la licence est mise à jour toutes les six heures ou peut être mise à jour manuellement lorsque vous cliquez sur Mettre à jour les détails d'utilisation.

### Types de licences Smart

- LIC-EXP-DSK
- LIC-EXP-Room
- LIC-EXP-RMS

LIC-EXP-DSK est représenté sous la forme d'une licence UC Manager Enhanced sur CSSM. Ils sont uniquement destinés aux périphériques SIP de bureau tels que EX60, EX90, DX70 et DX80. Les enregistrements H323 pour ces périphériques sont utilisés comme licences de salle.

LIC-EXP-Room est représenté sous la forme d'une licence UC Manager Telepresence Room sur CSSM. Elles s'appliquent à tous les autres enregistrements SIP qui ne sont pas des périphériques de bureau SIP comme indiqué ci-dessus, ainsi qu'à tous les enregistrements H323.

| Θ | UC Manager Enhanced License                  | Prepaid | 20                                     | 2 |                 | +18                                                   | Actions - |
|---|----------------------------------------------|---------|----------------------------------------|---|-----------------|-------------------------------------------------------|-----------|
|   | Source: Manual Entry<br>Subscription Id: N/A |         | Sku:<br>LIC-EXP-DSK<br>Family:<br>UCL  |   | Quantity:<br>20 | Start Date:<br>2022-Sep-13<br>Expires:<br>2025-Jun-08 |           |
| ۲ | UC Manager Enhanced Plus License             | Prepaid | 10                                     | 0 |                 | +10                                                   | Actions - |
| Θ | UC Manager Telepresence Room License         | Prepaid | 40                                     | 6 |                 | +34                                                   | Actions - |
|   | Source: Manual Entry<br>Subscription Id: N/A |         | Sku:<br>LIC-EXP-ROOM<br>Family:<br>UCL |   | Quantity:<br>20 | Start Date:<br>2022-Sep-15<br>Expires:<br>2025-Jun-10 |           |
|   | Source: Manual Entry<br>Subscription Id: N/A |         | Sku:<br>LIC-EXP-ROOM<br>Family:<br>UCL |   | Quantity:<br>10 | Start Date:<br>2022-Sep-15<br>Expires:<br>2025-Jun-10 |           |
|   | Source: Manual Entry<br>Subscription Id: N/A |         | Sku:<br>LIC-EXP-ROOM<br>Family:<br>UCL |   | Quantity:<br>10 | Start Date:<br>2022-Sep-15<br>Expires:<br>2025-Jun-10 |           |

LIC-EXP-RMS est représenté sous la forme de licence de session multimédia Cisco Expressway. Il s'agit de licences pour les appels transverses / les appels de communication non unifiée.

| Θ | Cisco Expressway Rich Media Session<br>License | Prepaid | 30                                                   | (3 Reserved) |                 | *29                                                   | Actions + |
|---|------------------------------------------------|---------|------------------------------------------------------|--------------|-----------------|-------------------------------------------------------|-----------|
|   | Source: Manual Entry<br>Subscription Id: N/A   |         | Sku:<br>LIC-EXP-RMS<br>Family:<br>Expressway Produc  | ts           | Quantity:<br>20 | Start Date:<br>2022-Sep-15<br>Expires:<br>2022-Oct-15 |           |
|   | Source: Manual Entry<br>Subscription Id: N/A   |         | Sku:<br>LIC-EXP-RMS=<br>Family:<br>Expressway Produc | ts           | Quantity:<br>10 | Start Date:<br>2021-Dec-17<br>Expires:<br>2022-Dec-12 |           |

Utilisation de licence

### **Room and Desktop Registrations on Expressway**

If Expressway is configured as a SIP registrar or H.323 Gatekeeper, it needs to be licensed for concurrent systems (the Unified CM model) and not for concurrent calls.

For SIP deployments, you do this by adding either or both of the following license types to the Cisco Expressway-C or Cisco Expressway-E:

- TelePresence Room System License
- Desktop System License

The following SIP devices register as desktop systems; all other devices are considered room systems:

- Cisco TelePresence EX60
- Cisco TelePresence EX90
- Cisco Webex DX70
- Cisco Webex DX80
- If you use Cisco Jabber Video for TelePresence (Movi) soft clients (now end-of-sale), they also register to Expressway as desktop systems.

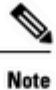

I

To register as desktop systems (for SIP), DX systems must be running version CE8.2 or later, and EX systems must be running TC7.3.6 or later. DX and EX systems running earlier versions still register for SIP, but will consume a room system license.

For H.323 deployments, all endpoints consume a TelePresence Room System License. This is due to a limitation in H.323, which does not determine the difference between desktop and room type endpoints. We therefore recommend SIP as the preferred signaling protocol, although H.323 is available as a fall back for endpoints that do not support SIP.

Cisco Expressway Administrator Guide (X14.0)

29

#### À propos de cette traduction

Cisco a traduit ce document en traduction automatisée vérifiée par une personne dans le cadre d'un service mondial permettant à nos utilisateurs d'obtenir le contenu d'assistance dans leur propre langue.

Il convient cependant de noter que même la meilleure traduction automatisée ne sera pas aussi précise que celle fournie par un traducteur professionnel.